## Clarivate<sup>™</sup>

## Cortellis CMC Intelligence

## 複数の国のCMC要件の比較表の活用

この資料では、複数の国のCMC規制要件を比較できる"Summary"へのアクセス方法をご案内します。 ここではLatin America諸国の規制要件の調査例をお示しします。

- 1. 画面上部の"Small Molecules"と"Biologics"の切替ボタンを使用し、調査対象の製品カテゴリを指定します。 (両モジュールへのアクセス権をお持ちのユーザ様のみ)
- 2. "Regions"メニューをクリックします。
- 3. 選択可能な地域が表示されたら"Latin America"をクリックします。
- 選択された国は地図上で表示が緑色に変わります。また、画面右上の"Countries/Territories"セクションに、 選択中の国名が表示されます。
   国名の右側の"X"ボタンをクリックすると選択を解除できます。また、"Deselect all"をクリックすると全ての国の選択が 解除され、画面が初期状態に戻ります。
- 5. 画面左側のナビゲーションバー上の"Summary"をクリックしてコンテンツを表示させます。

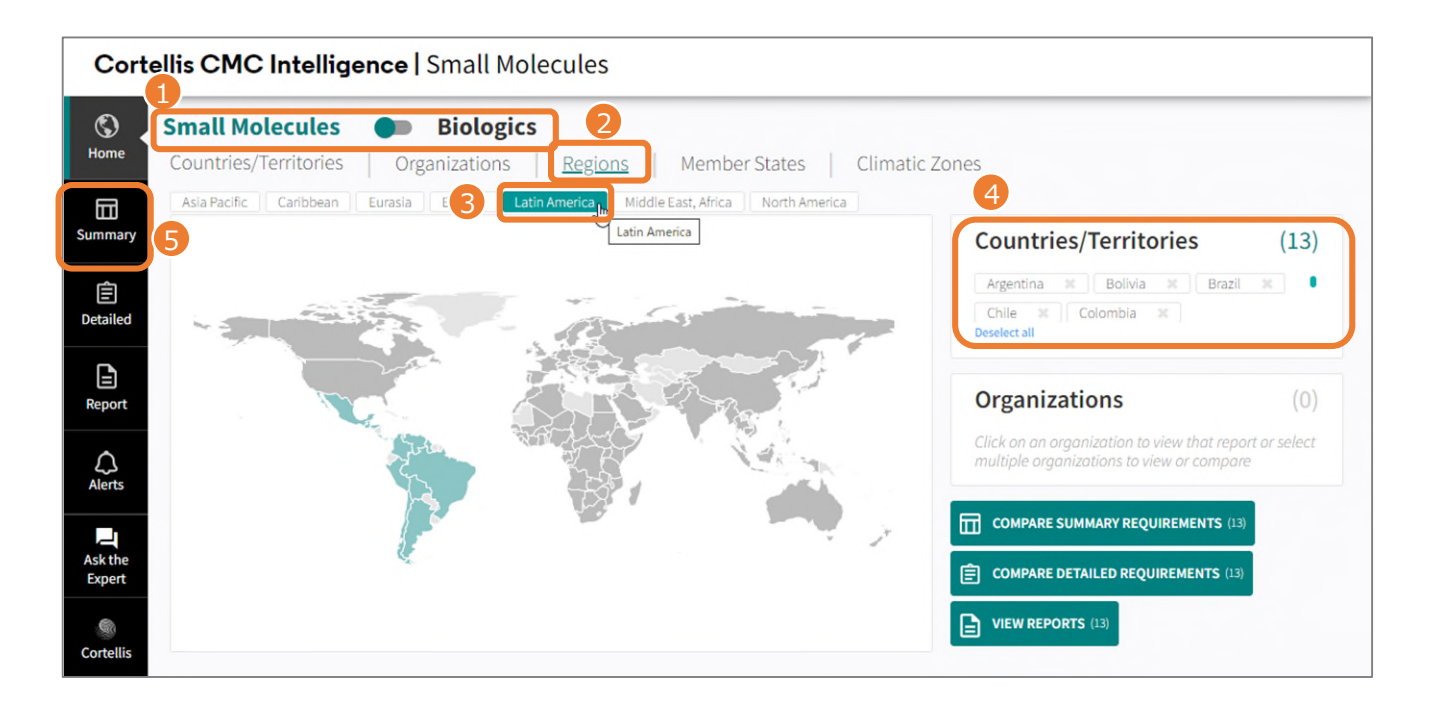

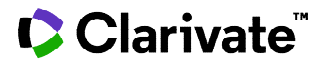

## <u>Summary画面</u>

"Summary Requirements"のメニューから、閲覧したい比較表のトピック名をクリックします。
 以下の例では"CMC Requirements"カテゴリの"Long term Stability – Drug Products"を選択しています。

| Cortellis CMC Intelligence   Small Molecules |                                                                                                    |                                    |                                            |                 |               |                     |                          |                         |  |
|----------------------------------------------|----------------------------------------------------------------------------------------------------|------------------------------------|--------------------------------------------|-----------------|---------------|---------------------|--------------------------|-------------------------|--|
| (S)<br>Home                                  | <ul> <li>My selection (13)</li> <li>Summary</li> </ul>                                                                                                    | Long-term Stability - Drug Product |                                            |                 |               |                     |                          |                         |  |
| Summary                                      | Requirements<br>~ CMC Requirements<br>Nomenclature                                                                                                    | My selection                       | Storage conditions                         | Submission type | Climatic Zone | Temperature<br>(°C) | Relative<br>Humidity (%) | Real t<br>subm<br>(mont |  |
|                                              |                                                                                                    | Argentina                          | General case                               |                 | н             | 25±2                | 60±5                     | · ·                     |  |
| <b>E</b><br>Detailed                         | Compendial standards<br>Details of manufacturer                                                                                                    | Bolivia                            | General case                               | N/A             | IV b          | 30±2                | 75±5                     |                         |  |
| Report<br>Alerts<br>Ask the<br>Expert        | Quality documentation<br>Impurities<br>Physicochemical and<br>biological properties<br>Accelerated Stability -<br>Drug Substance<br>Long-term Stability -<br>Drug Substance | Brazil                             | General case - semi-permeable<br>container | Generic         | IV b          | 30±2                | 35±5                     |                         |  |
|                                              |                                                                                                    | Brazil                             | General case - semi-permeable container    | NCE             | IV b          | 30±2                | 35±5                     |                         |  |
|                                              |                                                                                                    | Brazil                             | Freezer                                    | Generic         |               | -20±5               |                          |                         |  |
|                                              |                                                                                                    |                                    |                                            |                 |               |                     |                          |                         |  |
|                                              | Accelerated Stability -<br>Drug Product                                                                                                    | Brazil                             | Refrigerator                               | Generic         |               | -5±3                |                          |                         |  |
|                                              | Long-term Stability -<br>Drug Product                                                                                                    | Brazil                             | Freezer                                    | NCF             |               | -20+5               |                          |                         |  |
| Cortellis                                    | > Marketing Authorization                                                                                                    |                                    |                                            |                 |               |                     |                          |                         |  |

"My Selection"メニューを開くと、Home画面で選択したLatin Americaの国名が表示されます。
 特定の国名をクリックすると、当該国の詳細要件を確認できる"Report"画面に移行します。
 以下の例では"Brazil"を選択しました。

| Cortellis CMC Intelligence                   |                                                                                        | ce                                                                                                    |                                                                                                    |  |  |  |
|----------------------------------------------|----------------------------------------------------------------------------------------|----------------------------------------------------------------------------------------------------|----------------------------------------------------------------------------------------------------|--|--|--|
| Home                                         | <ul> <li>My selection (13)</li> <li>Argentina</li> <li>Bolivia</li> </ul>              | Cortellis CMC Intelligenc                                                                                                    | ze   Small Molecules                                                                                                    |  |  |  |
| Summary<br>E<br>Detailed<br>Report<br>Alerts | Brazil<br>Chile<br>Colombia<br>Costa Rica<br>Guatemala<br>Guyana<br>Honduras<br>Mexico | My selection (13)     Home     Key Facts     Key Requirements     Gummary     Procedures     Detailed Requirements     Sources     Change History     Report | Brazili   Brazilian Health Regulatory Agency (ANVISA ) is responsible for regulating and implementing controls relating to production and commercialization, import, export of all the products subjects to the Brazilian Sanitary Surveillance System, including pharmaceutical products (API, FPP), cosmetics, food supplements, devices, tobacca and sanitary products and other products that may product sinvolving the possibility of hadth risk. ANVISA is structured into 5 directories and further subdivided into several management areas, which are defined in RDC 255/2018 and its revisions. The analysis of the documentation related to the Pharmaceutical Technology of a registration process for a new, generic or similar medicinal products is accredited by the Office Responsible for the Evaluation of Technology Quality Assessment of for the Registration of Synthetic Medicinal Products (GQRMED).                                                                                                    |  |  |  |
|                                              |                                                                                        | Aers<br>選択した国の<br>"Report"画面<br>Contells                                                                                                    | discuss casulators harmonization and convergence processes. ANVISA became a regulatory member of ICH in November<br>9 was elected to be part of ICH's Management Committee. With its participation in ICH, ANVISA is<br>ing of Dossies (see Guide 24 from August 24 from August 24 from |  |  |  |